Verwenden Sie die Software Matrox MultiDesk, um mehrere Windows-Desktops zu erstellen und zu verwalten. Dies kann die Organisation vereinfachen, wenn viele Programme gleichzeitig benötigt werden.

Beim Wechseln zwischen Desktops werden Programme ein- oder ausgeblendet, je nachdem, mit welchen Desktops sie verknüpft sind. Ausgeblendete Programme erscheinen weder auf dem aktuellen Windows-Desktop noch in der Taskleiste von Windows. Ein ausgeblendetes Programm können Sie anzeigen, indem Sie mit Hilfe der Steuerelemente von MultiDesk zu dem Desktop, mit dem dieses Programm verknüpft ist, wechseln.

Mit Hilfe der Steuerelemente von MultiDesk können Sie neue Desktops definieren, Einstellungen für vorhandene Desktops ändern und MultiDesk-Einstellungen für alle aktuell ausgeführten Programme anpassen. Auf die Steuerelemente von MultiDesk können Sie über das Taskleisten-Menü, das Programmfenster oder Tastaturkürzel zugreifen.

n PowerDesk-HF -- Wenn das MultiDesk-Symbol ( ) nicht auf der Windows-Taskleiste erscheint, können Sie MultiDesk über das Matrox QuickDesk-Menü auf der Windows-Taskleiste aktivieren. Zum Aktivieren von MultiDesk klicken Sie auf Matrox QuickDesk (

# ) a Matrox MultiDesk a Matrox MultiDesk verwenden.

n **PowerDesk-HF --** Wenn das MultiDesk-Symbol ( ) nicht auf der Windows-Taskleiste angezeigt wird, können Sie MultiDesk über Matrox PowerDesk-HF aktivieren. Zum Aktivieren von MultiDesk greifen Sie in der Matrox PowerDesk-Software auf **Desktop-Management** zu und wählen **Matrox MultiDesk**. Zum Starten von PowerDesk doppelklicken Sie auf der Windows-Taskleiste auf das Symbol (

). Falls das PowerDesk-Symbol unter Windows XP nicht angezeigt wird, müssen Sie eventuell auf der Windows-Taskleiste auf die Schaltfläche Ausgeblendete Symbole einblenden (

) klicken. Weitere Informationen zur Verwendung von Matrox PowerDesk können Sie der Onlinehilfe entnehmen.

Wenn das MultiDesk-Symbol auf der Windows-Taskleiste erscheint, können Sie den Mauszeiger über diesem Symbol anhalten. Dann wird ein QuickInfo angezeigt, das angibt, welcher Desktop gerade verwendet wird. Klicken Sie auf das Symbol, damit das MultiDesk-Menü aufgerufen wird. Klicken Sie auf **Desktops verwalten**, damit der Desktop-Manager aufgerufen wird.

**Hinweis:** Es kann vorkommen, dass bestimmte Programme nicht von Matrox MultiDesk erkannt werden (z. B. Microsoft Visual C++). Auf diese Programme kann von allen Desktops aus zugegriffen werden.

Siehe auch...

- ø Matrox MultiDesk-Menü
- ø Desktop-Manager

#### Verwendungshinweise

Dieses Handbuch setzt voraus, daß Sie mit den grundlegenden Funktionen, wie dem Klicken mit der rechten Maustaste und dem Doppelklicken, sowie mit den Grundlagen des von Ihnen verwendeten Betriebssystems vertraut sind. Darüber hinaus gelten die folgenden Konventionen.

- n **Fettdruck** kennzeichnet Text, der auf dem Bildschirm erscheint, untergeordnete Überschriften und Beschriftungen.
- n *Kursivschrift* kennzeichnet Datei- und Pfadnamen, Titel von Veröffentlichungen und neue Begriffe.
- n Fettdruck/Kursivschrif dient dem Hervorheben von Text.
- Die Tasten auf der Tastatur werden durch eckige Klammern gekennzeichnet, wobei gleichzeitig zu drückende Tasten durch ein Pluszeichen verbunden werden. Beispiel: Drücken Sie [Strg]+[Alt]+ [Entf], um Ihren Computer neu zu starten.
- n Richtungspfeile ("à") dienen zum Trennen von Anweisungen, die in der angegebenen Reihenfolge ausgeführt werden. Beispiel: "Klicken Sie auf OK à Schließen à OK" bedeutet das gleiche wie "Klicken Sie auf OK, klicken Sie anschließend auf Schließen, klicken Sie anschließend auf OK".
- n <u>Grün</u> weist auf Querverweise hin. Falls Sie die Online-Version lesen, klicken Sie auf den grünen Text, um das jeweilige Verweisthema anzuzeigen.

## οκ

Klicken Sie hier, um die Änderungen zu übernehmen und das Dialogfeld zu schließen.

## Abbrechen

Klicken Sie hier, um das Dialogfeld zu schließen, ohne Änderungen vorzunehmen.

## Anwenden

Klicken Sie hier, um die Änderungen zu übernehmen, ohne das Dialogfeld zu schließen.

Diesem Element ist kein Hilfethema zugeordnet.

## Matrox MultiDesk-Menü

Mit dem Matrox MultiDesk-Menü können Sie auf die MultiDesk-Funktionen zugreifen. Um dieses Menü

aufzurufen, klicken Sie auf das Symbol Matrox MultiDesk ( <sup>9</sup> ) auf der Windows-Taskleiste. Der obere Teil des Menüs enthält die Namen der Desktops, die mit Hilfe von Matrox MultiDesk definiert wurden. Der fett angezeigte Name ist der Name des aktuellen Desktops. Zum Umschalten auf einen anderen Desktop doppelklicken Sie auf einen anderen Desktop-Namen im Menü.

#### Programme

Klicken Sie hier, um eine Liste der Programme aufzurufen, die momentan ausgeführt werden. Die Liste umfasst die Programme für sämtliche vorhandenen Desktops.

Um ein Programm anzuzeigen, doppelklicken Sie auf den Namen des Programms in der Liste. Der Desktop, der diesem Programm zugeordnet ist, wird nun zum aktuellen Desktop (falls dies nicht bereits der Fall ist).

Ob ein Programm von sämtlichen Desktops aus zugänglich sein soll, können Sie steuern, indem Sie auf das Symbol neben dem Namen des Programms klicken (<sup>1</sup>).

Siehe auch...

ø Nur auf diesem Desktop anzeigen

## Desktops verwalten

Klicken Sie hier, wenn der Desktop-Manager verwendet werden soll.

Siehe auch...

ø Desktop-Manager

#### Hilfe

Klicken Sie hier, wenn Sie Hilfe zu Matrox MultiDesk benötigen.

Siehe auch...

ø Zugriff auf alle Programme gestatten

# Nächster Desktop

Klicken Sie hier, wenn der nächste Desktop in der Desktop-Liste verwendet werden soll.

#### Matrox MultiDesk schließen

Klicken Sie hier, um das Programm Matrox MultiDesk zu schließen. Wenn MultiDesk geschlossen wird, kann auf sämtliche Programme zugegriffen werden und die Darstellung des aktuellen Desktops wird beibehalten.

Wenn Sie Matrox MultiDesk wieder öffnen wollen, verwenden Sie dazu das Matrox QuickDesk-Menü auf der Windows-Taskleiste. Klicken Sie auf **Matrox QuickDesk** ( <sup>3</sup>) à **Matrox MultiDesk** à **Matrox MultiDesk** verwenden.

## **Desktop-Manager**

Mit dem Desktop-Manager können Sie die Windows-Desktops verwalten.

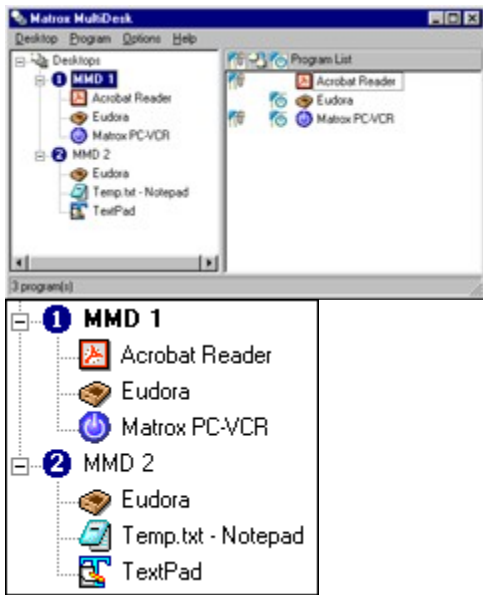

Auf der linken Seite des Desktop-Manager-Fensters befindet sich die Desktop-Liste mit einer Liste Ihrer Desktops. Eine Liste der einem Desktop zugeordneten Programme kann angezeigt bzw. ausgeblendet werden, indem Sie auf das Plus- ("+") bzw. das Minuszeichen ("-") neben dem betreffenden Desktop klicken. Wird der Name des Desktops fett angezeigt, wird dieser Desktop gerade benutzt.

In der Desktop-Liste können Sie Programme von einem Desktop in einen anderen ziehen. (Achten Sie dabei darauf, dass Sie ein Programm zu einem Desktop-Namen ziehen und nicht zu einem anderen Programmnamen.)

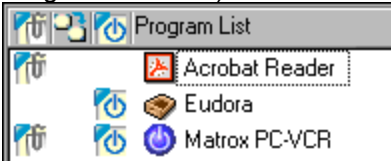

Wenn in der Desktop-Liste ein **Desktop** ausgewählt wird, werden die diesem Desktop zugeordneten Programme auf der rechten Seite angezeigt -- dies ist die Programmliste. Sollen die Einstellungen für ein bestimmtes Programm geändert werden, klicken Sie auf die Spalte **Desktop beim Öffnen des** 

Programms wechseln ( 2) oder die Spalte Auf allen Desktops anzeigen (

). Wird in der Desktop-Liste ein **Programm** ausgewählt, werden in dem Bereich auf der rechten Seite verschiedene Optionen für dieses Programm angezeigt.

Wenn ein Menü mit den am häufigsten verwendeten Befehlen für jedes Element angezeigt werden soll, klicken Sie mit der rechten Maustaste auf den gewünschten Desktop oder das Programm. Wenn Sie beispielsweise einen neuen Desktop hinzufügen wollen, klicken Sie mit der rechten Maustaste auf die Desktop-Liste und dann auf **Neu**.

Siehe auch...

ø Nur auf diesem Desktop anzeigen

- ø Desktop beim Öffnen des Programms wechseln
- ø Automatisch starten, wenn der Desktop zum ersten Mal angezeigt wird

# Matrox MultiDesk à Desktop-Manager

# Desktop

Klicken Sie hier, um im Desktop-Manager ein Menü für einen ausgewählten Desktop aufzurufen.

## Anzeigen

Klicken Sie hier, um zum ausgewählten Desktop zu wechseln.

Dieses Steuerelement steht nur dann zur Verfügung, wenn ein Desktop ausgewählt ist und dieser ausgewählte Desktop noch nicht verwendet wird.

## Neu

Klicken Sie hier, um einen neuen Desktop zu erstellen.

#### Umbenennen

Klicken Sie hier, um einen ausgewählten Desktop umzubenennen.

Dieses Steuerelement steht nur dann zur Verfügung, wenn ein Desktop ausgewählt ist.

#### Löschen

Klicken Sie hier, um einen ausgewählten Desktop aus der Desktop-Liste zu löschen.

Dieses Steuerelement steht nur dann zur Verfügung, wenn ein Desktop ausgewählt ist.

Wenn ein Desktop gelöscht wird, dem Programme zugeordnet waren, werden diese Programme dem aktuellen Desktop zugeordnet. Wenn es sich bei dem gelöschten Desktop um den aktuellen Desktop handelt, wird der zuletzt benutzte Desktop zum aktuellen Desktop und die Programme werden diesem Desktop zugeordnet.

#### Exportieren

Klicken Sie hier, um die Einstellungen eines ausgewählten Desktops in einer Matrox MultiDesk-Einstellungsdatei (\*.mds) zu speichern. Die exportierten Einstellungen sind die Einstellungen für die Darstellung, den Hintergrund und die MultiDesk-Einstellungen der Programme auf diesem Desktop. Sie können diese MultiDesk Desktop-Einstellungen dann auf jedem System mit einem Matrox MultiDesk importieren.

**Hinweis:** Ein Programm mit den standardmäßigen MultiDesk-Optionen (nur die Option **Nur auf diesem Desktop anzeigen** ist aktiviert) kann kein Teil des exportierten Desktops sein. Wenn mindestens ein Programm mit dieser Konfiguration Teil des zu exportierenden Desktops ist, werden Sie aufgefordert, diese Einstellungen zu ändern oder keine Einstellungen für diese Programme zu importieren.

Siehe auch...

- ø Nur auf diesem Desktop anzeigen
- ø Importieren

#### Importieren

Klicken Sie hier, um einen neuen Desktop mit den Einstellungen eines bereits exportierten Desktops zu erstellen. Diese Einstellungen wurden in einer MultiDesk-Einstellungsdatei (\*.mds) gespeichert.

Wenn Sie einen Desktop importieren, wird das Dialogfeld **Desktop importieren** angezeigt. In diesem Dialogfeld können Sie auswählen, welche Programmeinstellungen mit dem neuen Desktop importiert werden.

Siehe auch...

ø Exportieren

#### Programmliste

Dies ist die Liste der Programmeinstellungen für den neuen Desktop. Jedem Programm ist einer der folgenden Importstatus zugeordnet:

- n Nicht definiert -- MultiDesk hat diese Einstellungen noch nicht überprüft.
- n **Einschließen** -- Die Einstellungen für das Programm sind gültig und werden mit dem neuen Desktop importiert.
- Nicht aufgelöst -- Mindestens eine MultiDesk-Einstellung für das Programm ist für Ihr System ungültig. Der Desktop kann mit diesen Einstellungen nicht importiert werden. Ungültige Einstellungen müssen korrigiert werden, oder das Programm wird aus dem Importvorgang ausgeschlossen. Solange das Programm ausgewählt ist, enthält der Beschreibungstext weitere Informationen zu den ungültigen Einstellungen und möglichen Korrekturmaßnahmen.
- n Geändert -- Die Einstellungen f
  ür das Programm wurden ge
  ändert und werden mit dem neuen Desktop importiert. Die 
  Änderungen an diesen Einstellungen Ausf
  ühren wirken sich nicht auf die Einstellungen des gleichen Programms auf einem anderen Desktop in MultiDesk aus.
- n Überschreiben -- Die Einstellungen f
  ür das Programm wurden ge
  ändert und werden mit dem neuen Desktop importiert. Die Änderungen an diesen Einstellungen Ausf
  ühren wirken sich auf die Einstellungen des gleichen Programms auf einem anderen Desktop in MultiDesk aus.
- n **Ausschließen** -- Die Einstellungen für dieses Programm werden nicht mit dem Desktop importiert.

Siehe auch...

ø Beschreibung

#### Beschreibung

Solange ein Programm ausgewählt ist, werden hier alle ungültigen Einstellungen und alle Einstellung aufgeführt, die geändert werden können oder müssen. Wenn kein Programm ausgewählt ist, werden hier die Schritte zum Importieren des Desktops beschrieben.

#### Optionen

Dies sind die MultiDesk-Optionen, die ein ausgewähltes Programm nach dem Importieren des Desktops annimmt. Zum Ändern der Optionen für ein ausgewähltes Programm aktivieren oder deaktivieren Sie Optionen wie in MultiDesk, dann klicken Sie auf **Aktualisieren**.

Hinweis: Nur die aktivierte Option Nur auf diesem Desktop anzeigen wird nicht unterstützt.

Siehe auch...

- ø Nur auf diesem Desktop anzeigen
- ø Desktop beim Öffnen des Programms wechseln
- ø Automatisch starten, wenn der Desktop zum ersten Mal angezeigt wird

#### Wenn vorhandene Programmeinstellungen erfasst wurden

Damit geben Sie an, was MultiDesk ausführen soll, wenn ein ausgewähltes Programm auf dem importierten Desktop bereits über Einstellungen auf einem anderen Desktop verfügt.

- Importierte Einstellungen anstelle der vorhandenen verwenden -- Für das ausgewählte Programm werden statt der vorhandenen Einstellungen die importierten Einstellungen verwendet. Das ausgewählte Programm wird dem importierten Desktop zugeordnet und vom anderen Desktop gelöscht. Wenn Sie diese Option auswählen und dann auf Aktualisieren klicken, ändert sich der Status des ausgewählten Programms in Überschrieben.
- N Weitere Instanz der Einstellungen erstellen -- Für das ausgewählte Programm wird ein anderer Programmeintrag auf dem importierten Desktop erstellt. Dieser neue Programmeintrag verwendet die Einstellungen in diesem Dialogfeld. Die vorhandenen Programmeinstellungen werden nicht überschrieben. Wenn Sie diese Option auswählen und dann auf Aktualisieren klicken, ändert sich der Status des ausgewählten Programms in Geändert.

**Hinweis:** Das Erstellen einer weiteren Instanz der Programmeinstellungen kann zu Problemen führen, wenn die Einstellungen auf mehreren Desktops im Konflikt miteinander stehen. Beispielsweise kann die Option **Desktop beim ersten Anzeigen des Programms wechseln** in zwei Instanzen des gleichen Programms auf 2 verschiedenen Desktops aktiviert sein. Wird in einem solchen Fall das Programm gestartet, wechselt MultiDesk zum ersten Desktop, der diesem Programm zugewiesen ist.

Diese Steuerelemente sind nur dann verfügbar, wenn bereits Einstellungen für ein ausgewähltes Programm auf einem anderen Desktop vorhanden sind und wenn der Status eines ausgewählten Programms **Nicht aufgelöst** lautet.

#### Befehlszeile

Damit legen Sie die Befehlszeile für ein ausgewähltes Programm fest. Wenn die in der Befehlszeile angegebene Datei nicht gefunden werden kann, müssen Sie eine gültige Befehlszeile angeben, indem Sie sie eingeben oder auf **Durchsuchen** klicken. Falls ein Programm nicht gefunden werden kann, können Sie es aus dem Importvorgang ausschließen oder das Verwenden der Befehlszeile mit der Option **Diese Befehlszeile verwenden** erzwingen.

**Hinweis:** Wenn Sie die Verwendung einer ungültigen Befehlszeile erzwingen, kann ein Fehler auftreten, wenn das Programm aus MultiDesk gestartet wird.

#### Programm ausschließen

Klicken Sie hier, wenn ein ausgewähltes Programm nicht als ein Teil des neuen Desktops importiert werden soll. Diese Einstellung wirkt sich nicht auf die Quelldatei des importierten Desktops aus. Um das Programm wieder aufzunehmen, nachdem Sie es ausgeschlossen haben, muss der Importvorgang abgebrochen und der Desktop neu importiert werden.

#### Aktualisieren

Klicken Sie hier, um die Einstellungen eines ausgewählten Programms zu aktualisieren. Beim Aktualisieren der Programmeinstellungen wird auch der Status aktualisiert.

Dieses Steuerelement steht nur dann zur Verfügung, wenn die Einstellungen eines Programms geändert wurden.

## Alle Programme auswählen

Klicken Sie hier, um alle Programme auf dem ausgewählten Desktop auszuwählen.

Dieses Steuerelement steht nur dann zur Verfügung, wenn ein Desktop ausgewählt ist.

## Eigenschaften

Klicken Sie hier, um die Einstellungen für einen ausgewählten Desktop zu ändern.

Dieses Steuerelement steht nur dann zur Verfügung, wenn ein Desktop ausgewählt ist.

## Matrox MultiDesk à Desktop-Manager à Desktop à Eigenschaften

## Symbol ändern

Klicken Sie hier, um das Symbol zu ändern, das einem ausgewählten Desktop zugeordnet wurde. Dieses Symbol wird in der Desktop-Liste und im Matrox MultiDesk-Menü verwendet.

## Matrox MultiDesk à Desktop-Manager à Desktop à Eigenschaften

#### Hotkey

Damit können Sie das Tastaturkürzel für einen ausgewählten Desktop festlegen oder ändern. Danach können Sie dieses Tastaturkürzel verwenden, um zu diesem Desktop zu wechseln.

Zum Definieren eines Tastaturkürzels klicken Sie auf das Textfeld; drücken Sie anschließend eine Taste bzw. eine Tastenkombination (z. B. [Strg]+[F10]).

"**Ohne**" wird in diesem Feld angezeigt, wenn keine Tastenkombination gedrückt wurde oder die gedrückte Tastenkombination nicht verwendet werden kann.

## Matrox MultiDesk à Desktop-Manager à Desktop à Eigenschaften

#### Darstellung

Mit diesen Steuerelementen können Sie die Darstellung eines ausgewählten Desktops anpassen.

- n **Hintergrund ändern** -- Klicken Sie hier, wenn der Hintergrund des ausgewählten Desktops geändert werden soll.
- n **Darstellung ändern** -- Klicken Sie hier, wenn die Darstellung von Anzeigeelementen auf dem ausgewählten Desktop geändert werden soll.

Wenn Sie auf eines dieser Steuerelemente klicken und der ausgewählte Desktop ist nicht der aktuelle Desktop, werden Sie von Matrox MultiDesk aufgefordert, den ausgewählten Desktop zum aktuellen Desktop zu machen.

Mit diesen Steuerelementen können Sie auf einfache Weise auf vorhandene Windows-Steuerelemente zugreifen. Weitere Informationen über diese Windows-Steuerelemente finden Sie in der Windows-Hilfe.

**Hinweis:** Die Darstellung des aktuellen Desktops lässt sich ändern, indem ausschließlich Windows-Steuerelemente verwendet werden (d. h. ohne Verwendung von Matrox MultiDesk). Matrox MultiDesk speichert diese Änderungen zusammen mit dem aktuellen Desktop.

# Matrox MultiDesk à Desktop-Manager

# Programm

Klicken Sie hier, wenn ein Menü für ein ausgewähltes Programm im Desktop-Manager angezeigt werden soll.

## Anzeigen

Klicken Sie hier, um ein ausgewähltes Programm aufzurufen. Der Desktop, der diesem Programm zugeordnet ist, wird dann zum aktuellen Desktop (falls dies nicht bereits der Fall ist).

Dieses Steuerelement steht nur dann zur Verfügung, wenn ein Programm ausgewählt ist.

#### Schließen

Klicken Sie hier, um ein ausgewähltes Programm zu schließen.

Dieses Steuerelement steht nur dann zur Verfügung, wenn ein Programm ausgewählt ist.

#### Entfernen

Klicken Sie hier, um das ausgewählte Programm vom zugehörigen Desktop zu entfernen. Wenn Sie ein Programm während der Ausführung entfernen, wird es darüber hinaus von MultiDesk geschlossen.

Dieses Steuerelement steht nur dann zur Verfügung, wenn ein Programm ausgewählt ist.

#### Ausschneiden

Wenn ein Programm in einen anderen Desktop verschoben werden soll, wählen Sie ein Programm im Desktop-Manager aus, klicken auf **Programm** à **Ausschneiden**, wählen in der Desktop-Liste einen anderen Desktop aus und klicken dann auf **Programm** à **Einfügen**.

## Einfügen

Wenn ein Programm in einen anderen Desktop verschoben werden soll, wählen Sie ein Programm im Desktop-Manager aus, klicken auf **Programm** à **Ausschneiden**, wählen in der Desktop-Liste einen anderen Desktop aus und klicken dann auf **Programm** à **Einfügen**.

#### Nur auf diesem Desktop anzeigen

Aktivieren Sie dieses Kontrollkästchen, damit ein ausgewähltes Programm nur vom zugehörigen Desktop aus aufgerufen werden kann.

Dieses Steuerelement steht nur dann zur Verfügung, wenn ein Programm ausgewählt ist.

Sie können diese Funktion auch aktivieren oder deaktivieren, indem Sie in die Spalte **Nur auf diesem Desktop anzeigen** ( ) neben dem ausgewählten Programm in der Programmliste klicken.

Hinweis: Auf die Spalte Nur auf diesem Desktop anzeigen ( <sup>9</sup> ) kann nur dann von der Programmliste aus zugegriffen werden, wenn ein Desktop ausgewählt wurde.

#### Desktop beim Öffnen des Programms wechseln

Wenn diese Funktion aktiviert wurde und ein ausgewähltes Programm erneut gestartet wird, wird zu dem Desktop gewechselt, den das Programm verwendete, bevor es geschlossen wurde.

Dieses Steuerelement steht nur dann zur Verfügung, wenn ein Programm ausgewählt ist.

Sie können diese Funktion auch aktivieren oder deaktivieren, indem Sie in die Spalte **Desktop beim** Öffnen des Programms wechseln ( ) neben dem ausgewählten Programm in der Programmliste klicken.

**Hinweis:** Auf die Spalte **Desktop beim Öffnen des Programms wechseln** kann nur dann von der Programmliste aus zugegriffen werden, wenn ein Desktop ausgewählt wurde.

#### Automatisch starten, wenn der Desktop zum ersten Mal angezeigt wird

Falls diese Funktion aktiviert ist, wird das ausgewählte Programm automatisch gestartet, wenn der Desktop zum ersten Mal angezeigt wird.

Dieses Steuerelement steht nur dann zur Verfügung, wenn ein Programm ausgewählt ist.

Sie können diese Funktion auch aktivieren oder deaktivieren, indem Sie in die Spalte Automatisch

starten, wenn der Desktop zum ersten Mal angezeigt wird (1000) neben dem ausgewählten Programm in der Programmliste klicken.

Hinweis: Auf die Spalte Automatisch starten, wenn der Desktop zum ersten Mal angezeigt wird ( kann nur dann von der Programmliste aus zugegriffen werden, wenn ein Desktop ausgewählt wurde.

**Hinweis:** Startet ein Programm nicht automatisch, wenn der Desktop das erste Mal angezeigt wird, ist wahrscheinlich die Option **Automatisches Starten von Programmen zulassen** deaktiviert.

Siehe auch...

ø Automatisches Starten von Programmen zulassen

# Matrox MultiDesk à Desktop-Manager

# Optionen

Klicken Sie hier, um ein Menü mit den Matrox MultiDesk-Optionen anzuzeigen.

# Matrox MultiDesk à Desktop-Manager à Optionen

## Zugriff auf alle Programme gestatten

Klicken Sie hier, um den Zugriff auf sämtliche Programme zu ermöglichen. Dadurch wird die Einstellung **Auf allen Desktops anzeigen** für sämtliche Programme aktiviert.

Siehe auch...

ø Nur auf diesem Desktop anzeigen

## Matrox MultiDesk à Desktop-Manager à Optionen

#### Aktualisieren

Klicken Sie hier, um die Desktop-Liste zu aktualisieren.

Sie können die Titel von Programmen in der Desktop-Liste aktualisieren. Der Titel eines Programms kann geändert werden, während ein Programm ausgeführt wird, aber die Desktop-Liste zeigt die Änderung eventuell erst an, nachdem die Liste aktualisiert wurde. Der Titel eines Programms kann sich beispielsweise ändern, wenn ein neues Dokument mit diesem Programm geöffnet wird.

# Matrox MultiDesk à Desktop-Manager à Optionen

# Einstellungen

Klicken Sie hier, um die Einstellungen für Matrox MultiDesk zu ändern.

#### Symbol in Windows-Taskleiste anzeigen

Aktivieren Sie diese Funktion, damit das Matrox MultiDesk-Symbol ( 🍡 ) auf der Windows-Taskleiste angezeigt wird.

Wenn diese Funktion deaktiviert ist, können Sie mit Hilfe von Matrox QuickDesk ( 🎴 ) auf die MultiDesk-Steuerelemente zugreifen.

Active Desktop-Symbol verwenden -- Aktivieren Sie diese Option, wenn das Matrox MultiDesk-Symbol das Symbol auf dem aktuellen Desktop sein soll (z. B., 2). Wenn sich Ihr aktueller Desktop ändert, kann sich das MultiDesk-Symbol ändern.

Siehe auch...

ø Symbol ändern

#### Doppelklick-Aktion für Taskleisten-Symbol

Mit diesen Steuerelementen können Sie angeben, was geschehen soll, wenn Sie auf das Matrox MultiDesk-Symbol (

- n Fenster zum Verwalten von Desktops öffnen -- Klicken Sie hier, falls der Desktop-Manager geöffnet werden soll, wenn auf das Matrox MultiDesk-Symbol in der Windows-Taskleiste doppelgeklickt wird.
- n **Zu nächstem Desktop wechseln** -- Klicken Sie hier, falls von einem Desktop zum nächsten geschaltet werden soll, wenn auf das Matrox MultiDesk-Symbol in der Windows-Taskleiste doppelgeklickt wird.

#### Matrox MultiDesk zusammen mit Windows starten

Aktivieren Sie diese Funktion, wenn Matrox MultiDesk jedesmal automatisch gestartet werden soll, wenn Windows gestartet wird.

#### Automatisches Starten von Programmen zulassen

Damit können Sie festlegen, ob MultiDesk Programme automatisch starten soll, wenn ein Desktop das erste Mal angezeigt wird. Welche Programme automatisch gestartet werden sollen, wird für das jeweilige Programm durch die Einstellung **Automatisch starten, wenn der Desktop zum ersten Mal angezeigt wird** festgelegt. Das Aktivieren oder Deaktivieren dieser Option wirkt sich nicht auf die individuellen Programmeinstellungen aus.

Siehe auch...

ø Automatisch starten, wenn der Desktop zum ersten Mal angezeigt wird

#### Hotkey für Desktop-Liste

Damit können Sie das Tastaturkürzel zum Wechseln des Desktops festlegen oder ändern.

Falls das Tastaturkürzel eine Zusatztaste (z. B. [Strg] oder [Alt]) beinhaltet, können Sie mit Hilfe dieser Zusatztaste einen Desktop visuell auswählen. Angenommen es handelt sich um das Tastaturkürzel [Strg]+[F10]: (1) Drücken Sie [Strg]+[F10], ohne die Taste [Strg] loszulassen. (2) Drücken Sie [F10] mehrmals, um die verschiedenen Desktop-Symbole zu durchlaufen, die auf dem Bildschirm angezeigt werden. (3) Lassen Sie die Taste [Strg] los, wenn das Symbol des gewünschten Desktops ausgewählt ist.

Wenn das Tastaturkürzel keine Zusatztaste enthält, wechseln Sie, wenn Sie dieses Tastaturkürzel drücken, jeweils zum nächsten Desktop in der Desktop-Liste.

Zum Definieren eines Tastaturkürzels klicken Sie auf das Textfeld; drücken Sie anschließend eine Taste bzw. eine Tastenkombination (z. B. [Strg]+[F10]).

"**Ohne**" wird in diesem Feld angezeigt, wenn keine Tastenkombination gedrückt wurde oder die gedrückte Tastenkombination nicht verwendet werden kann.

# Matrox MultiDesk à Desktop-Manager

## Hilfe

Klicken Sie hier, um ein Hilfemenü aufzurufen.

# Matrox MultiDesk à Desktop-Manager à Hilfe

# MultiDesk-Hilfe

Klicken Sie hier, wenn Sie Hilfeinformationen wünschen.

# Matrox MultiDesk à Desktop-Manager à Hilfe

## Info

Klicken Sie hier, wenn Sie Softwareinformationen wünschen (z. B. Informationen über die Version).